# Nastavení pingu (odpovědi na odezvu) ve windows Vista.

Zdlouhavější verze (pro uživatele, kteří jsou zvyklí na nastavení z windows XP)

(1) Start – (2) Ovládací panely

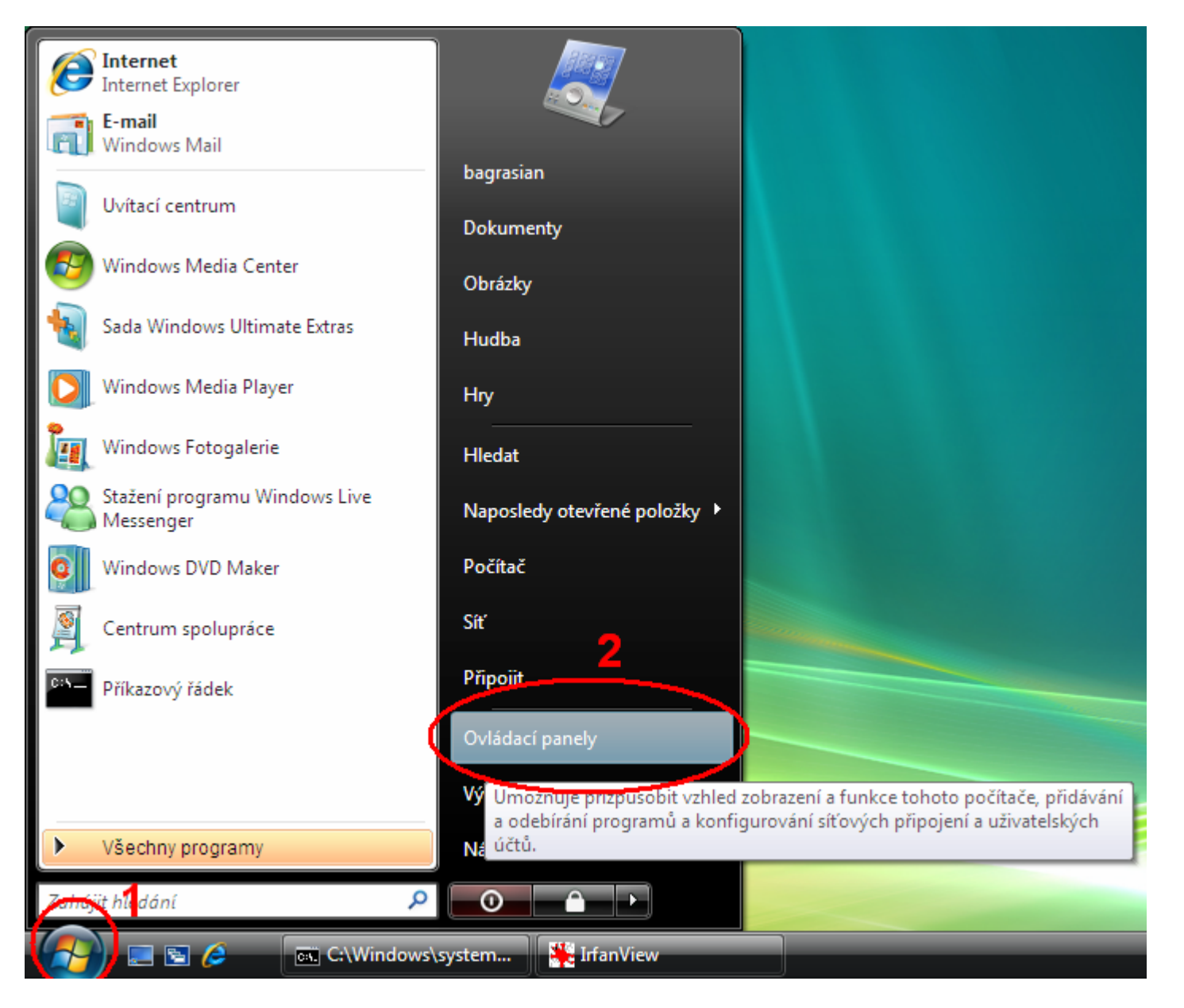

## (3) Přepnout do klasického zobrazení

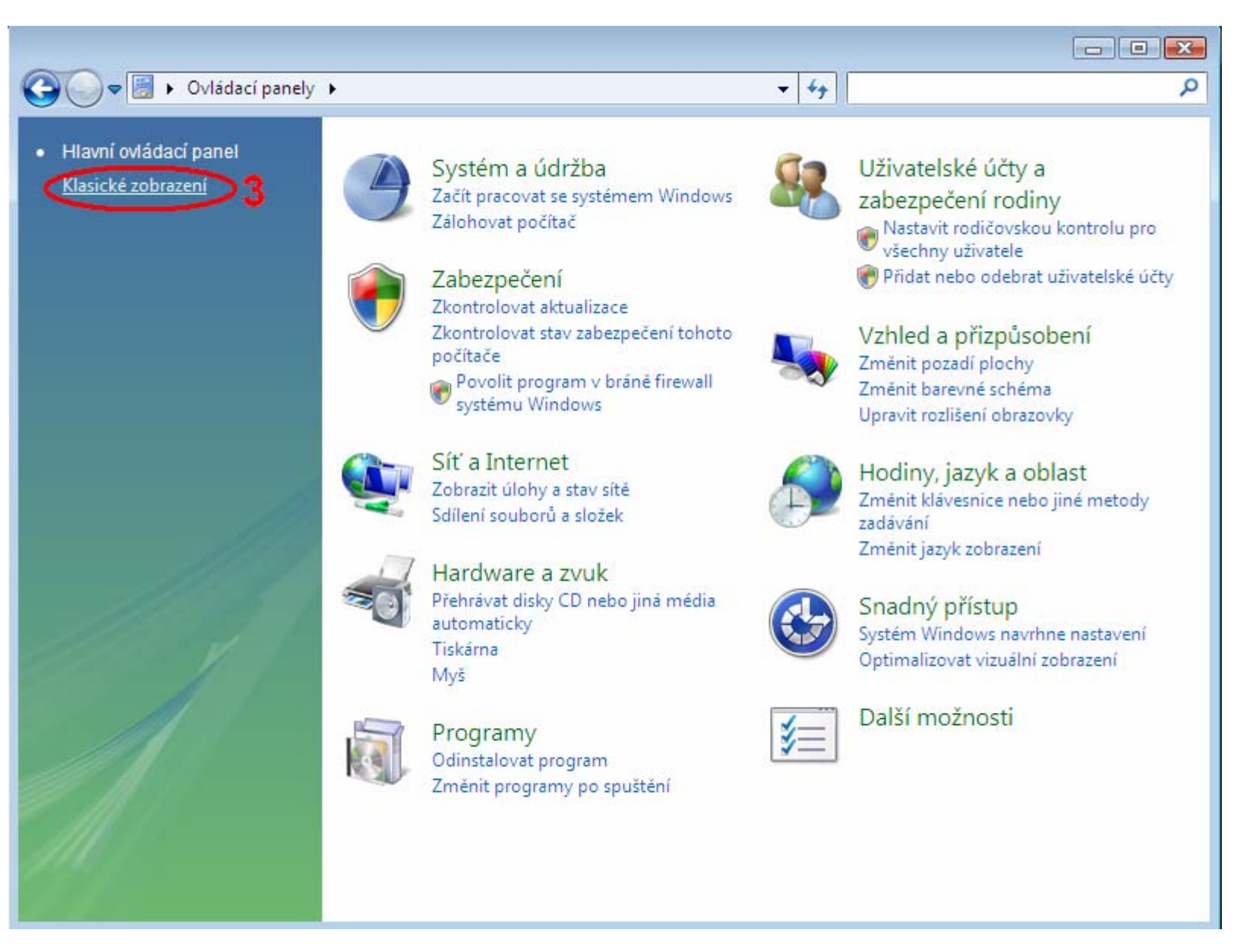

#### (4) Brána firewall systému windows

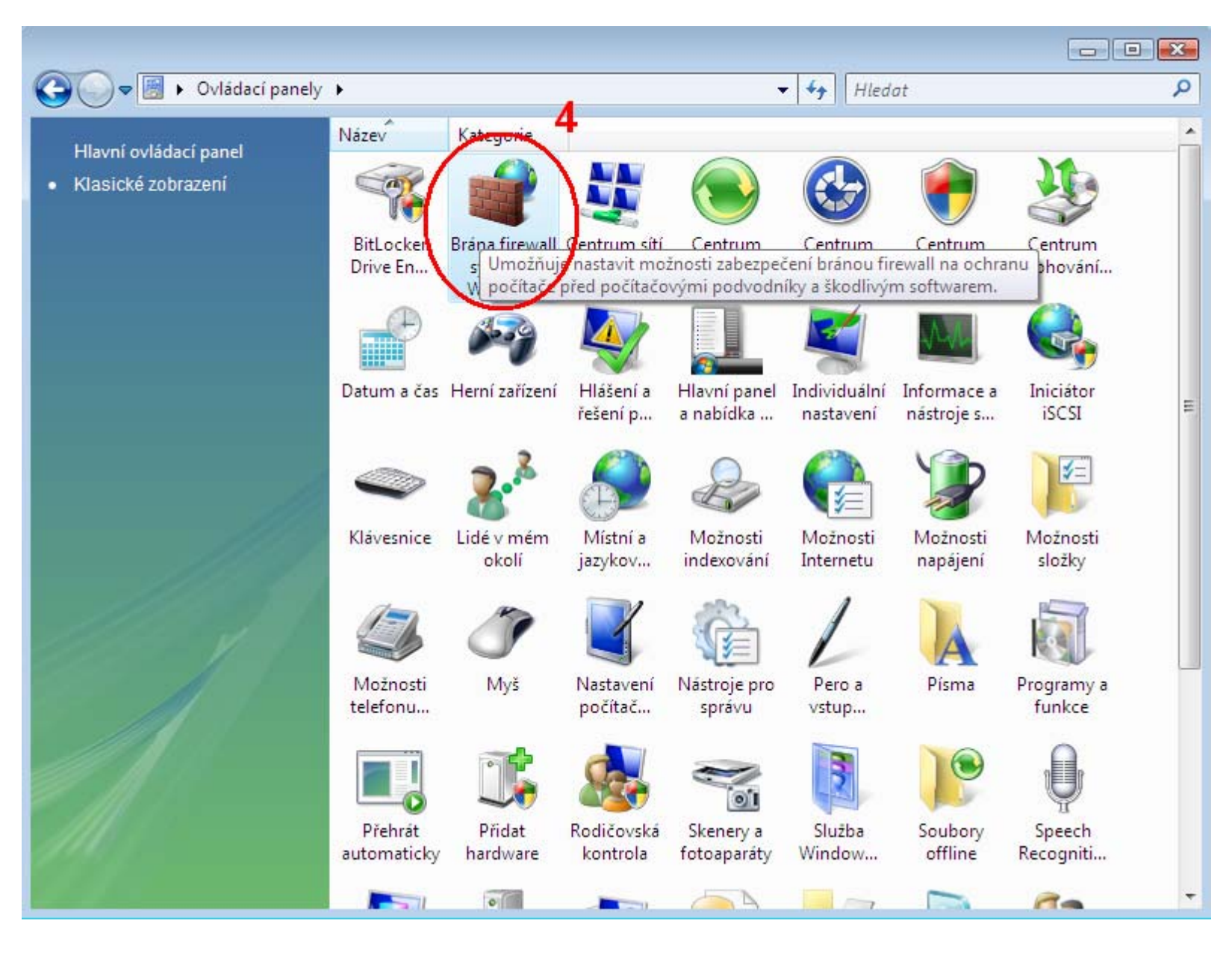

## (5) Změna nastavení

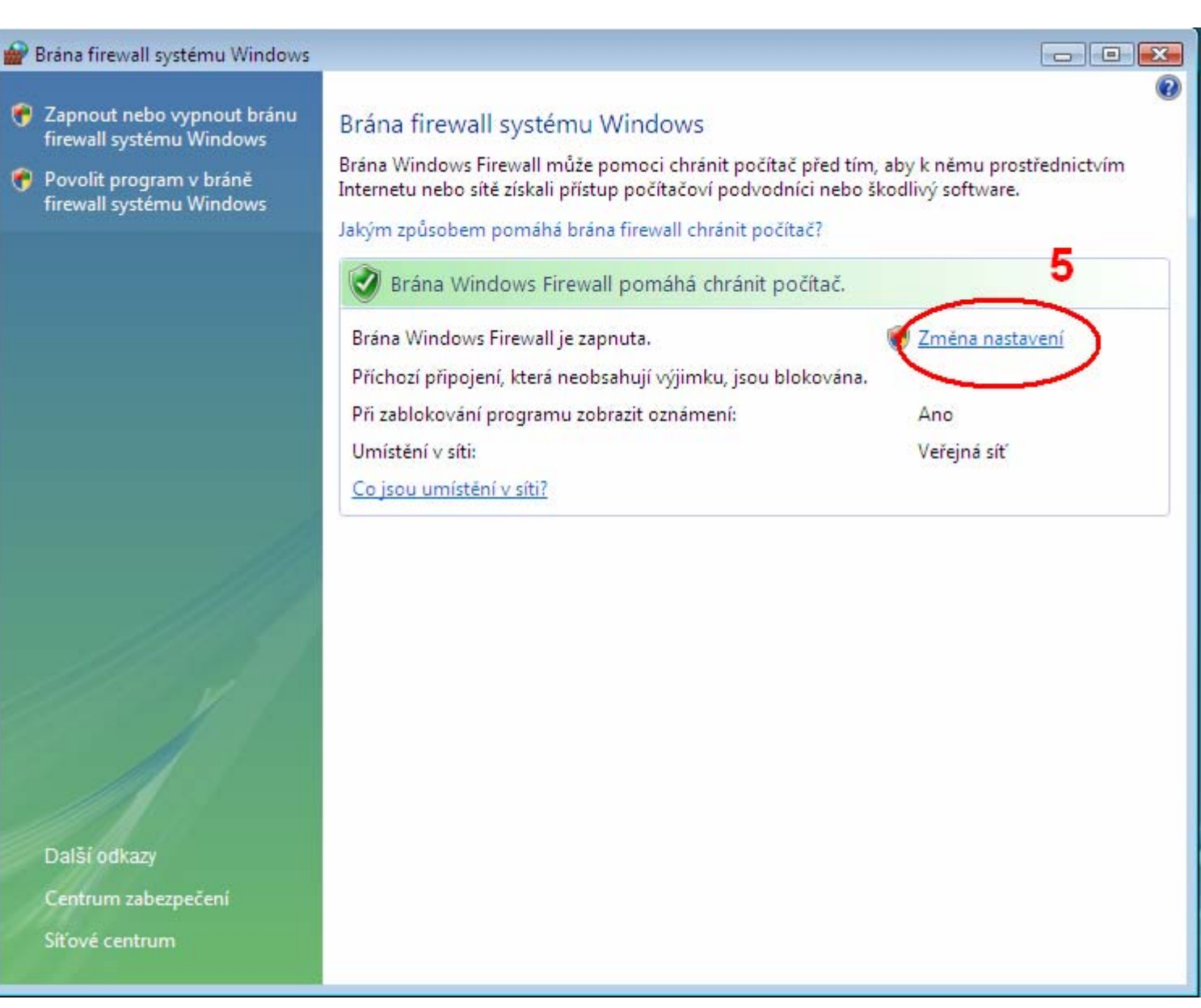

### (6) Upřesnit

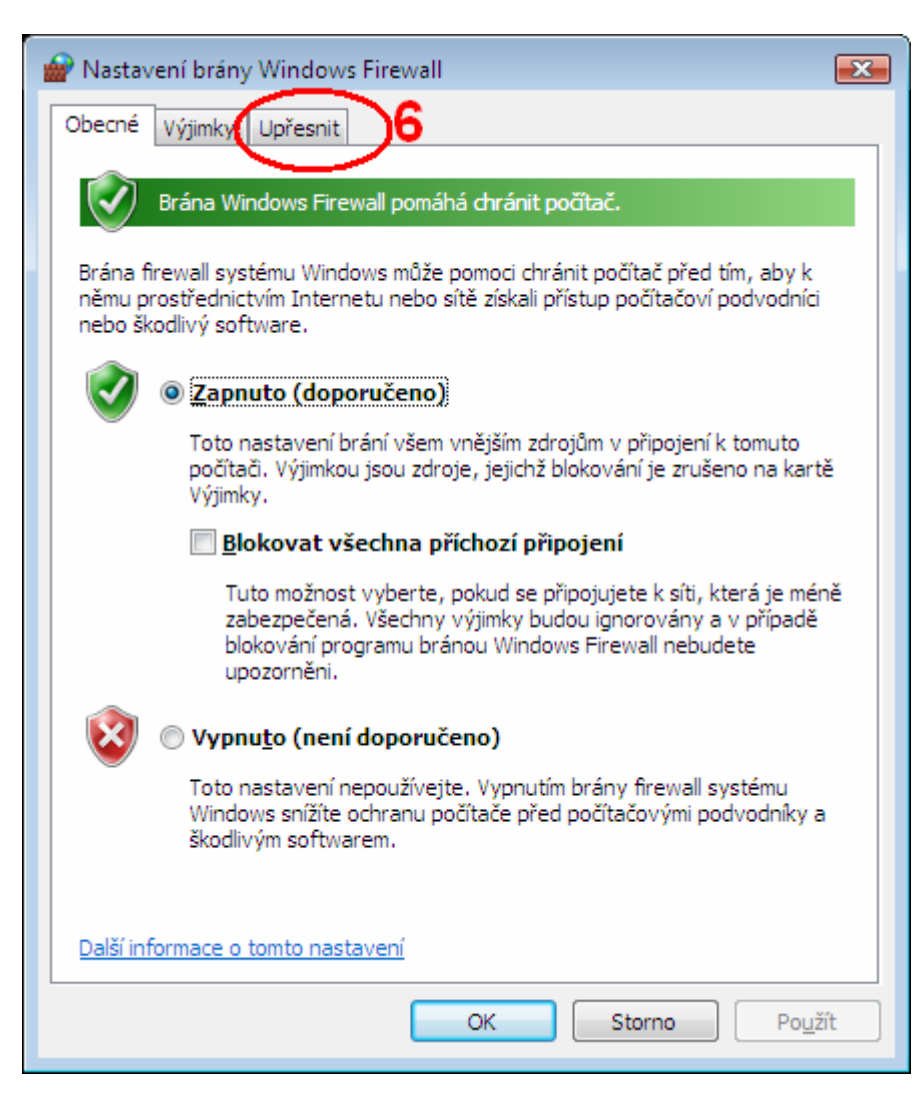

(7) Místo nastavení obvyklého ve windows Xp je zde pouze link na nápovědu :-(

| Mastavení brány Windows Firewall                                                                                                    |  |  |  |  |  |  |  |  |
|----------------------------------------------------------------------------------------------------|--|--|--|--|--|--|--|--|
| Obecné Výjimky Upřesnit                                                                                                    |  |  |  |  |  |  |  |  |
| Nastavení připojení k síti                                                                                                    |  |  |  |  |  |  |  |  |
| Zaškrtněte políčko pro každé připojení, které má pomoci chránit brána<br>firewall systému Windows.                                                                                                    |  |  |  |  |  |  |  |  |
| Síťová připoj <u>e</u> ní:                                                                                                    |  |  |  |  |  |  |  |  |
| ✓       Local Area Connection                                                                                                    |  |  |  |  |  |  |  |  |
| Výchozí nastavení<br>Obnovením výchozích hodnot odeberete všechna nastavení brány Windows<br>Firewall, která byla konfigurována pro libovolné umístění v síti. Může to být<br>příčinou nefunkčnosti některých programů. |  |  |  |  |  |  |  |  |
| <u>Ob</u> novit výchozí                                                                                                    |  |  |  |  |  |  |  |  |
| 7<br>Kde mohu najít nastavení ICMP a protokolování?                                                                                                    |  |  |  |  |  |  |  |  |
| OK Storno Po <u>u</u> žít                                                                                                    |  |  |  |  |  |  |  |  |

(8) V nápovědě klikneme na link Co se stalo s nastavením...

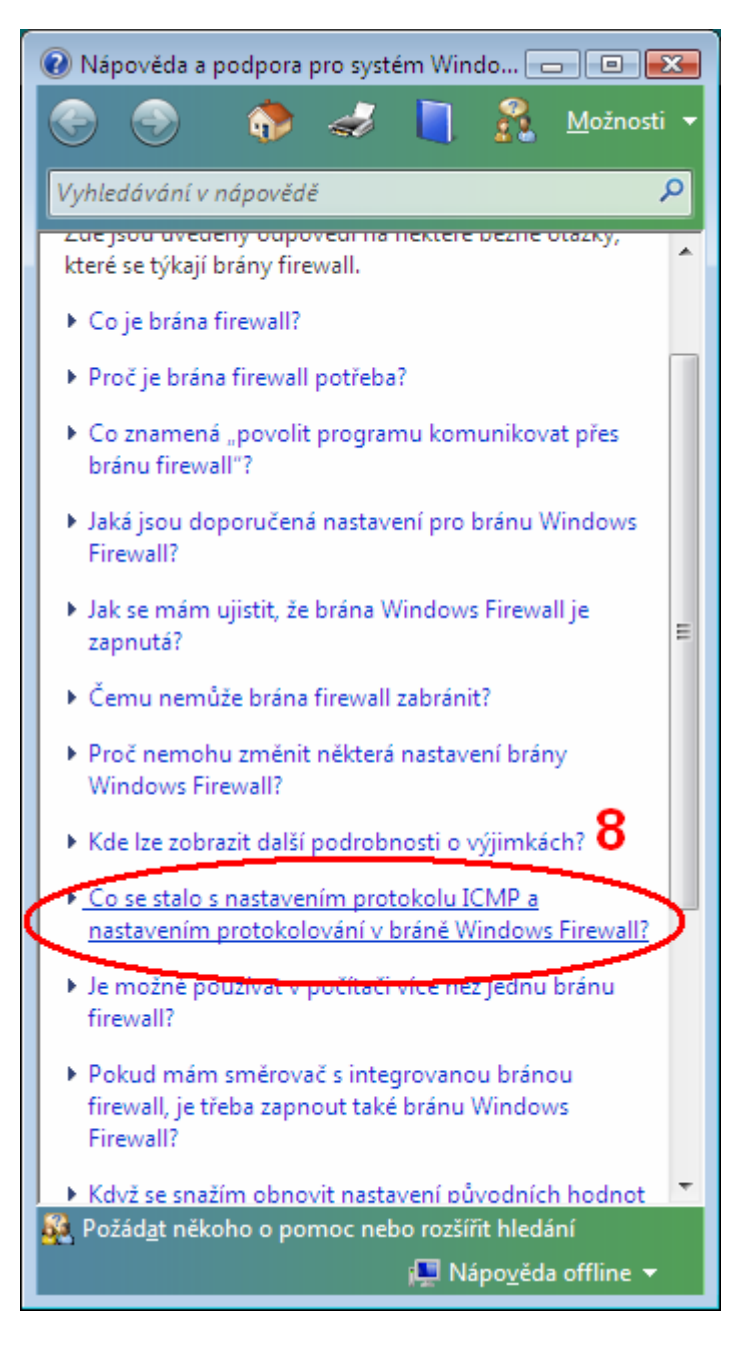

(9) Dozvíme se, že máme otevřít panel Nástroje pro správu...

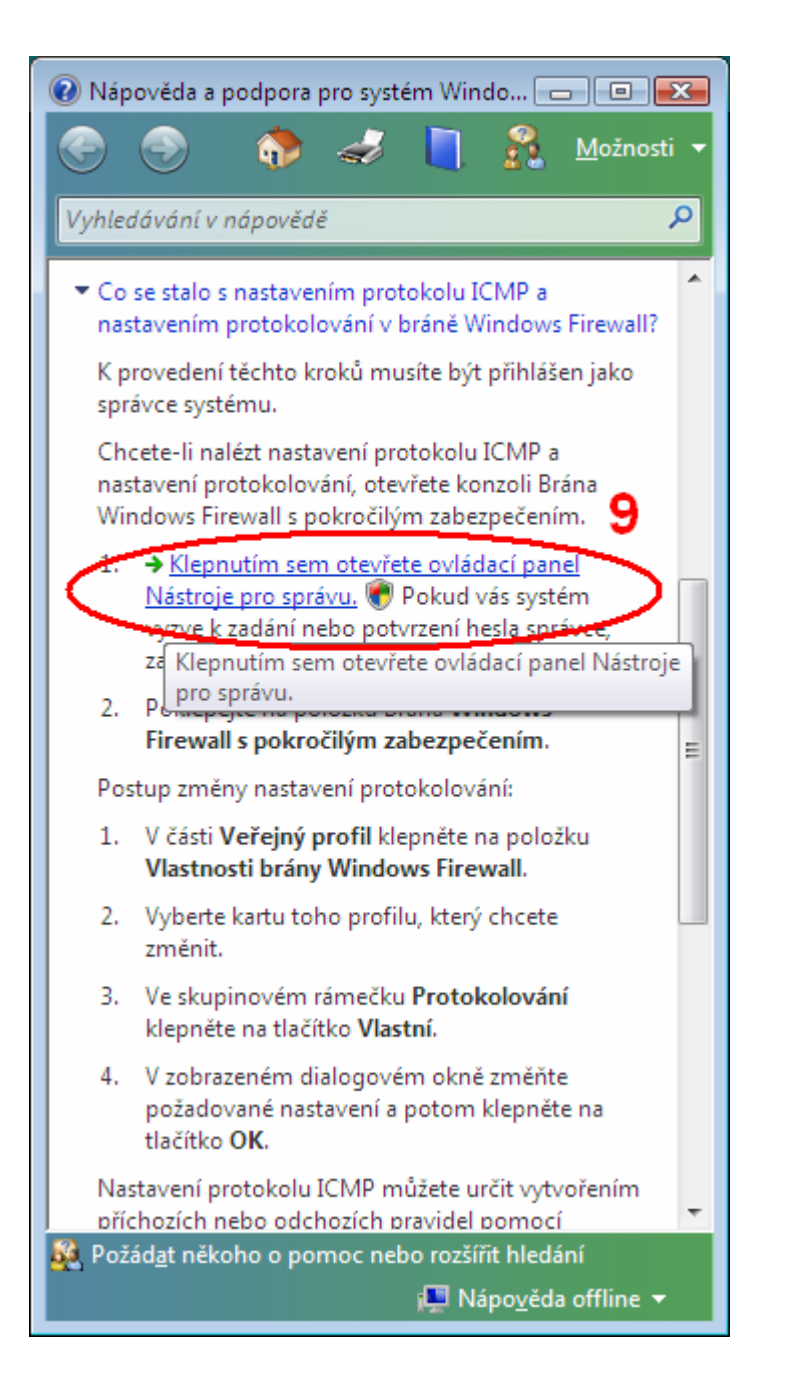

(10) Brána firewall systému windows s vyspělým zabezpečením

| ~~~~               |                                                            |                 |          |          |            |   |
|--------------------|------------------------------------------------------------|-----------------|----------|----------|------------|---|
| OO 🔁 🕨 Ovláda      | ací panely 🔸 Nástroje pro správu                           |                 |          |          | ✓ ✓ Hledat | Q |
| 🌗 Uspořádat 👻 🏢 Zo | obrazení 👻 🛄 Otevřít 🛛 🚹 🏠                                 | _               | _        |          | _          | 0 |
| Oblíbené položky   | Název                                                      | Datum změny     | Тур      | Velikost |            |   |
| E Dokumentu        | 🕼 🖉 Brána firewall systému Windows s vyspělým zabezpečením | .11.2006 14:52  | Zástupce | 2 kB     |            |   |
|                    | 🗃 Diagnostika poměti                                       | 2.11.2006 14:51 | Zástupce | 2 kB     |            |   |
| Dbrazky            | 🛃 Iniciátor iSCSI                                          | 2.11.2006 14:53 | Zástupce | 2 kB     |            |   |
| 🚯 Hudba            | 🚮 Konfigurace systému                                      | 2.11.2006 14:51 | Zástupce | 2 kB     |            |   |
| 🚱 Nedávno změněné  | 🔁 Místní zásady zabezpečení                                | 2.11.2006 14:54 | Zástupce | 2 kB     |            |   |
| 🛛 Hledání          | 🔝 Plánovač úloh                                            | 2.11.2006 14:53 | Zástupce | 2 kB     |            |   |
| 🚺 Veřejné          | 🛃 Prohlížeč událostí                                       | 2.11.2006 14:53 | Zástupce | 2 kB     |            |   |
|                    | 🛞 Sledování spolehlivosti a výkonu                         | 2,11,2006 14:52 | Zástupce | 2 kB     |            |   |
|                    | 🗟 Služby                                                   | 2.11.2006 14:52 | Zástupce | 2 kB     |            |   |
|                    | 🛃 Správa počítače                                          | 2.11.2006 14:53 | Zástupce | 2 kB     |            |   |
|                    | 📻 Správa tisku                                             | 2.11.2006 14:54 | Zástupce | 2 kB     |            |   |
|                    | 📷 Zdroje dat (ODBC)                                        | 2.11.2006 14:52 | Zástupce | 2 kB     |            |   |
|                    |                                                            |                 |          |          |            |   |
|                    |                                                            |                 |          |          |            |   |
|                    |                                                            |                 |          |          |            |   |
|                    |                                                            |                 |          |          |            |   |
|                    |                                                            |                 |          |          |            |   |
|                    |                                                            |                 |          |          |            |   |
|                    |                                                            |                 |          |          |            |   |
|                    |                                                            |                 |          |          |            |   |
|                    |                                                            |                 |          |          |            |   |
|                    |                                                            |                 |          |          |            |   |
|                    |                                                            |                 |          |          |            |   |
|                    |                                                            |                 |          |          |            |   |
|                    |                                                            |                 |          |          |            |   |
|                    |                                                            |                 |          |          |            |   |
|                    |                                                            |                 |          |          |            |   |
|                    |                                                            |                 |          |          |            |   |
| Složky 🧳           | ×                                                          |                 |          |          |            |   |
| Brána firew        | all systému Windows s vyspěl Datum změny: 2.11.2006 14:52  |                 |          |          |            |   |
| Zástupce           | Velikost: 1,61 kB                                          |                 |          |          |            |   |
|                    | Datum vytvoření: 2.11.2006 14:52                           |                 |          |          |            |   |
|                    | й                                                          |                 |          |          |            |   |

(11) Příchozí pravidla

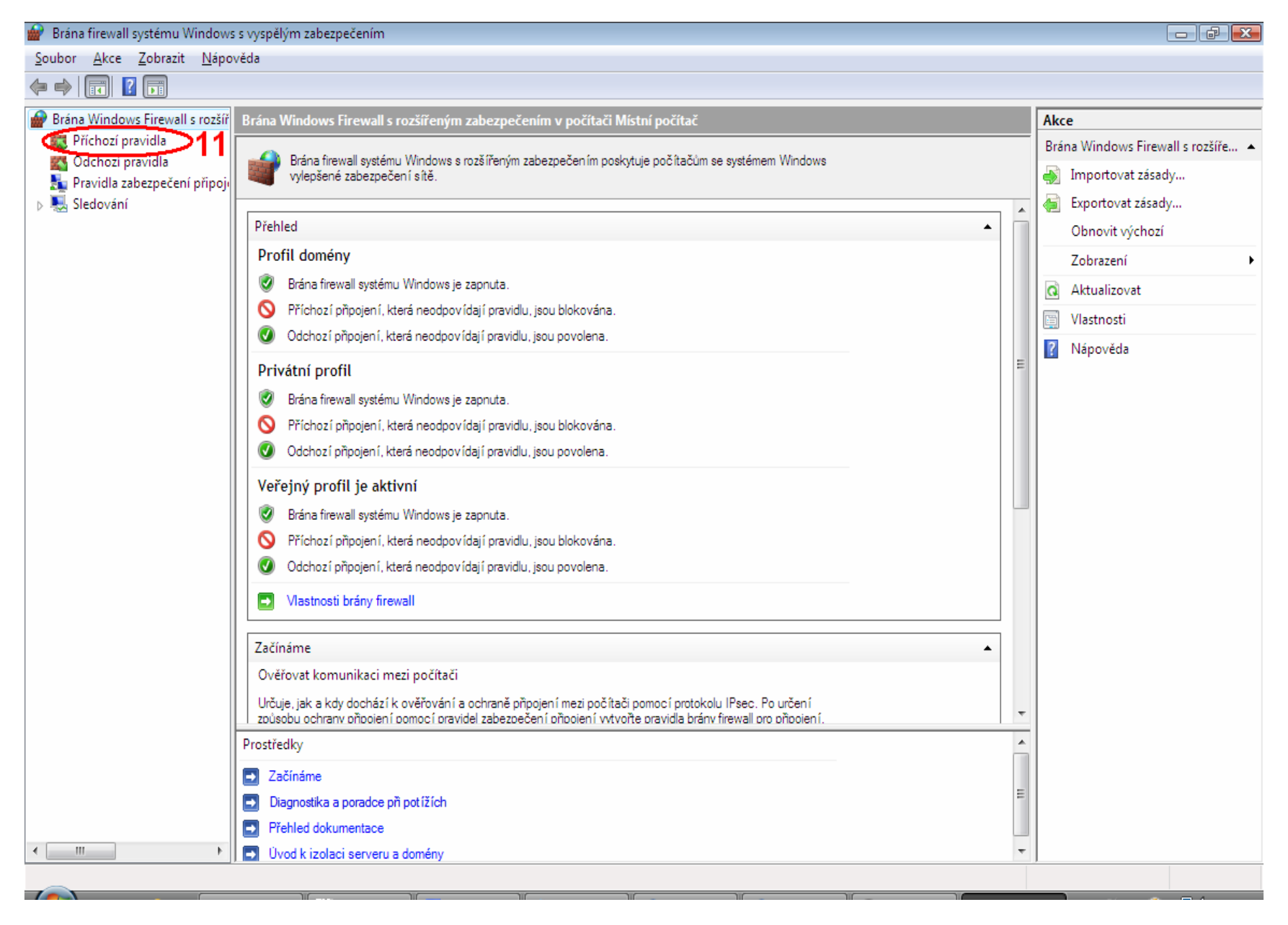

(12) Najdeme si položku Sdílení souborů a tiskáren (Požadavek na odezvu – ICMPv4 In) a klineme na ni.

🗢 🄿 📰 🖬 🔒 🔽 🗊

<u>S</u>oubor <u>A</u>kce <u>Z</u>obrazit <u>N</u>ápověda

| 🔗 Brána Windows Firewall s rozšíř         | Příchozí pravidla                             |                                        |        |          |         |         |          |       | Akce                         |
|-------------------------------------------|-----------------------------------------------|----------------------------------------|--------|----------|---------|---------|----------|-------|------------------------------|
| 🔣 Příchozí pravidla                       | Název                                         | Skupina                                | Profil | Povoleno | Akce    | Přepsat | Program  | Mi 🔺  | Příchozí pravidla 🔺          |
| 🛃 Odchozí pravidla                        | Koordinátor DTC (RPC-EPMAP)                   | Koordinátor distribuovanýc             | Privát | Ne       | Povolit | Ne      | %System  | Jak   | 🚉 Nové pravidlo              |
| Pravidia zabezpeceni pripoji<br>Sledování | Připojit k síťovému projektoru (TCP-In)       | Připojit k síťovému projektoru         | Privát | Ne       | Povolit | Ne      | %System  | Jal   | Filtrovat podle profilu      |
| D Redovani                                | Připojit k síťovému projektoru (TCP-In)       | Připojit k síťovému projektoru         | Domé   | Ne       | Povolit | Ne      | %System  | Jal   |                              |
|                                           | Připojit k síťovému projektoru (WSD Eve       | Připojit k síťovému projektoru         | Domé   | Ne       | Povolit | Ne      | System   | Jal   | Filtrovat podle stavu        |
|                                           | Připojit k síťovému projektoru (WSD Eve       | Připojit k síťovému projektoru         | Privát | Ne       | Povolit | Ne      | System   | Jal≡  | 🕎 Filtrovat podle skupiny 🕨  |
|                                           | Připojit k síťovému projektoru (WSD Eve       | Připojit k síťovému projektoru         | Privát | Ne       | Povolit | Ne      | System   | Jal   | Zobrazení 🕨                  |
|                                           | Připojit k síťovému projektoru (WSD Eve       | Připojit k síťovému projektoru         | Domé   | Ne       | Povolit | Ne      | System   | Jał   | Aktualizovat                 |
|                                           | 💿 Připojit k síťovému projektoru (WSD-In)     | Připojit k síťovému projektoru         | Domé   | Ne       | Povolit | Ne      | %System  | Jał   | Aktualizovat                 |
|                                           | 🔘 Sdílení souborů a tiskáren (NB-Datagram     | Sdílení souborů a tiskáren             | Privát | Ne       | Povolit | Ne      | System   | Jał   | Exportovat seznam            |
|                                           | 💿 Sdílení souborů a tiskáren (NB-Datagram     | Sdílení souborů a tiskáren             | Domé   | Ne       | Povolit | Ne      | System   | Jał   | Nápověda                     |
|                                           | 🜑 Sdílení souborů a tiskáren (NB-Name-In)     | Sdílení souborů a tiskáren             | Privát | Ne       | Povolit | Ne      | System   | Jał   | Sdílení souborů a tiskáren 🔺 |
|                                           | 🜑 Sdílení souborů a tiskáren (NB-Name-In)     | Sdílení souborů a tiskáren             | Domé   | Ne       | Povolit | Ne      | System   | Jał   | O Deve like were delle       |
|                                           | 🕼 Sdílení souborů a tiskáren (NB-Session-In)  | Sdílení souborů a tiskáren             | Privát | Ne       | Povolit | Ne      | System   | Jał   |                              |
| 12                                        | 🔘 Sdílení couborů a tiskaren (NB-Session-In)  | Sdílení souborů a tiskáren             | Domé   | Ne       | Povolit | ive     | System   | Jal   | 🗙 Smazat                     |
| 12 4                                      | 💽 Sdílení souborů a tiskáren (Požadavek na od | dezvu - ICMPv4-In) <mark>skáren</mark> | Domé   | Ne       | Povolit | Ne      | Jakýkoli | Jal   | 📺 Vlastnosti                 |
|                                           | Sdíleni souborů a tiskéren (Požadavek na      | Sdílení souborů a tiskáren             | Domé   | Ne       | Povolit | Ne      | Jakykoli | Jał   | 2 Nápověda                   |
|                                           | 🜑 Sdílení souborů a tiskáren (služba Zařazo   | Sdílení souborů a tiskáren             | Privát | Ne       | Povolit | Ne      | %System  | Jał   | - Napovcau                   |
|                                           | 🜑 Sdílení souborů a tiskáren (služba Zařazo   | Sdílení souborů a tiskáren             | Domé   | Ne       | Povolit | Ne      | %System  | Jał   |                              |
|                                           | 🜑 Sdílení souborů a tiskáren (služba Zařazo   | Sdílení souborů a tiskáren             | Domé   | Ne       | Povolit | Ne      | Jakýkoli | Jał   |                              |
|                                           | Sdílení souborů a tiskáren (služba Zařazo     | Sdílení souborů a tiskáren             | Privát | Ne       | Povolit | Ne      | Jakýkoli | Jał   |                              |
|                                           | 🜑 Sdílení souborů a tiskáren (SMB-In)         | Sdílení souborů a tiskáren             | Privát | Ne       | Povolit | Ne      | System   | Jał   |                              |
|                                           | 🜑 Sdílení souborů a tiskáren (SMB-In)         | Sdílení souborů a tiskáren             | Domé   | Ne       | Povolit | Ne      | System   | Jał   |                              |
|                                           | 💿 Služba iSCSI (TCP-In)                       | Služba iSCSI                           | Privát | Ne       | Povolit | Ne      | %System  | Jał   |                              |
|                                           | 💿 Služba iSCSI (TCP-In)                       | Služba iSCSI                           | Domé   | Ne       | Povolit | Ne      | %System  | Jał   |                              |
|                                           | 🖤 Služba registrace názvu počítače pro Cen    | Služba registrace názvu počí           | Domé   | Ne       | Povolit | Ne      | %System  | Jał   |                              |
|                                           | 🔘 Služba registrace názvu počítače pro Cen    | Služba registrace názvu počí           | Domé   | Ne       | Povolit | Ne      | %System  | Jał   |                              |
|                                           | Služba WMI (Windows Management Inst           | Služba WMI (Windows Man                | Domé   | Ne       | Povolit | Ne      | %system  | Jał   |                              |
|                                           | Služba WMI (Windows Management Inst           | Služba WMI (Windows Man                | Privát | Ne       | Povolit | Ne      | %system  | Jał   |                              |
|                                           | Služba WMI (Windows Management Inst           | Služba WMI (Windows Man                | Domé   | Ne       | Povolit | Ne      | %System  | Jał   |                              |
|                                           | Služba WMI (Windows Management Inst           | Služba WMI (Windows Man                | Privát | Ne       | Povolit | Ne      | %System  | Jał 🔟 |                              |
| ۲                                         | ٠                                             |                                        |        |          |         |         |          | •     |                              |
| _                                         |                                               |                                        |        |          |         |         |          |       |                              |
|                                           |                                               |                                        | 7      |          |         |         |          |       |                              |

(13) Klikneme na Povoleno.

| Sdílení souborů a tiskáren        | (Požadavek na odezv                                                               | u - ICMPv4-I   | In) - vla 💌     |  |  |  |  |  |  |
|-----------------------------------|-----------------------------------------------------------------------------------|----------------|-----------------|--|--|--|--|--|--|
| Uživatelé a počítače              | Protokoly a porty                                                                 | Prostor        | Upřesnit        |  |  |  |  |  |  |
| Obecné                            | Pro                                                                               | ogramy a služb | y               |  |  |  |  |  |  |
| Toto je přede<br>vlastnosti nelz  | m definované pravidlo a<br>ze upravovat.                                          | některé jeho   |                 |  |  |  |  |  |  |
| Obecne                            |                                                                                   |                |                 |  |  |  |  |  |  |
| Nazev:           ilení souborů    | a tiskáren (Požadavek i                                                           | na odezvu - IC | (MPv4-In)       |  |  |  |  |  |  |
| Popis:                            |                                                                                   |                |                 |  |  |  |  |  |  |
| Zprávy s poža<br>příkazy ping r   | Zprávy s požadavkem na odezvu jsou odesílány jako 🔺 příkazy ping na ostatní uzly. |                |                 |  |  |  |  |  |  |
| Povoleno                          | )13                                                                               |                |                 |  |  |  |  |  |  |
| Akce                              | pojení                                                                            | opí            |                 |  |  |  |  |  |  |
| Pož <u>a</u> d                    | ovat šifrování                                                                    | em             |                 |  |  |  |  |  |  |
| Přepsa                            | at pravidla blokování                                                             |                |                 |  |  |  |  |  |  |
| ⊚ <u>B</u> lokovat p              | nipojení                                                                          |                |                 |  |  |  |  |  |  |
| Další informace o tomto nastavení |                                                                                   |                |                 |  |  |  |  |  |  |
|                                   | ОК                                                                                | Stomo          | Po <u>u</u> žít |  |  |  |  |  |  |

Takto by to mělo vypadat, poté klikneme na OK.

| Sdílení souborů a tiskáren                                                    | (Požadavek na odezv     | u - ICMPv4-I    | ln) - vla 💌 |  |  |  |  |  |  |
|-------------------------------------------------------------------------------|-------------------------|-----------------|-------------|--|--|--|--|--|--|
| Uživatelé a počítače                                                          | Upřesnit                |                 |             |  |  |  |  |  |  |
| Obecné                                                                        | y                       |                 |             |  |  |  |  |  |  |
| Toto je předem definované pravidlo a některé jeho vlastnosti nelze upravovat. |                         |                 |             |  |  |  |  |  |  |
| Obecné                                                                        |                         |                 |             |  |  |  |  |  |  |
| <u>N</u> ázev:                                                                |                         |                 |             |  |  |  |  |  |  |
| ilení souborů 🗮                                                               | a tiskáren (Požadavek r | na odezvu - IC  | (MPv4-In)   |  |  |  |  |  |  |
| Popis:                                                                        |                         |                 |             |  |  |  |  |  |  |
| Zprávy s poža                                                                 | davkem na odezvu jsou   | u odesílány jak | <0 🔺        |  |  |  |  |  |  |
| prikazy ping r                                                                | ia ostatni uzly.        |                 | -           |  |  |  |  |  |  |
| ✓ Povoleno                                                                    |                         |                 |             |  |  |  |  |  |  |
| Akce                                                                          |                         |                 |             |  |  |  |  |  |  |
| Další informace o tomto nastavení                                             |                         |                 |             |  |  |  |  |  |  |
|                                                                               | ок                      | Stomo           | Použít      |  |  |  |  |  |  |

Ve výpisů pravidel by se mělo u Sdílení souborů a tiskáren (Požadavek na odezvu – ICMPv4 In) objevit ve sloupečku povoleno ANO

#### 🔗 Brána firewall systému Windows s vyspělým zabezpečením

<u>S</u>oubor <u>A</u>kce <u>Z</u>obrazit <u>N</u>ápověda

| Prána Windows Firewall s rozšíř                                     | Příchozí pravidla                             |                                         |         |          |         |         |          |       | Akce                         |
|---------------------------------------------------------------------|-----------------------------------------------|-----------------------------------------|---------|----------|---------|---------|----------|-------|------------------------------|
| Příchozí pravidla Odchozí pravidla Pravidla zabeznečení přinolitika | Název                                         | Skupina                                 | Profil  | Povoleno | Akce    | Přepsat | Program  | Mi    | Příchozí pravidla 🔺          |
|                                                                     | 🖉 Bezdrátová přenosná zařízení (SSDP-In)      | Bezdrátová přenosná zařízení            | Domé    | Ne       | Povolit | Ne      | %System  | Jal   | 🚉 Nové pravidlo              |
| Sledování                                                           | Bezdrátová přenosná zařízení (UPnP-In)        | Bezdrátová přenosná zařízení            | Domé    | Ne       | Povolit | Ne      | System   | Jal   | V Filtrovat podle profilu    |
| × 423                                                               | 💿 Centrum spolupráce (DFSR-In)                | Centrum spolupráce                      | Domé    | Ne       | Povolit | Ne      | %System  | Jal ≡ |                              |
|                                                                     | 💿 Centrum spolupráce (P2P-In)                 | Centrum spolupráce                      | Domé    | Ne       | Povolit | Ne      | %System  | Jal   | Plitrovat podle stavu        |
|                                                                     | 🔘 Centrum spolupráce (TCP-In)                 | Centrum spolupráce                      | Domé    | Ne       | Povolit | Ne      | %Progra  | Jal   | Filtrovat podle skupiny      |
|                                                                     | 🜑 Centrum spolupráce (UDP-In)                 | Centrum spolupráce                      | Domé    | Ne       | Povolit | Ne      | %Progra  | Jal   | Zobrazení 🕨                  |
|                                                                     | 🜑 Koordinátor distribuovaných transakcí (T    | Koordinátor distribuovanýc              | Privát  | Ne       | Povolit | Ne      | %System  | Jal   | Aktualizovat                 |
|                                                                     | 💿 Koordinátor distribuovaných transakcí (T    | Koordinátor distribuovanýc              | Domé    | Ne       | Povolit | Ne      | %System  | Jal   |                              |
|                                                                     | 🜑 Koordinátor DTC (RPC)                       | Koordinátor distribuovanýc              | Domé    | Ne       | Povolit | Ne      | %System  | Jal   | Exportovat seznam            |
|                                                                     | 🜑 Koordinátor DTC (RPC)                       | Koordinátor distribuovanýc              | Privát  | Ne       | Povolit | Ne      | %System  | Jal   | 👔 Nápověda                   |
|                                                                     | 🜑 Koordinátor DTC (RPC-EPMAP)                 | Koordinátor distribuovanýc              | Privát  | Ne       | Povolit | Ne      | %System  | Jal   | Sdílení souborů a tiskáren 🔺 |
|                                                                     | 🜑 Koordinátor DTC (RPC-EPMAP)                 | Koordinátor distribuovanýc              | Domé    | Ne       | Povolit | Ne      | %System  | Jal   | 7akázat pravidla             |
|                                                                     | 🌑 Připojit k síťovému projektoru (TCP-In)     | Připojit k síťovému projektoru          | Domé    | Ne       | Povolit | Ne      | %System  | Jal   |                              |
|                                                                     | 🌑 Připojit k síťovému projektoru (TCP-In)     | Připojit k síťovému projektoru          | Privát  | Ne       | Povolit | Ne      | %System  | Jal   | 🗙 Smazat                     |
|                                                                     | 🜑 Připojit k síťovému projektoru (WSD Eve     | Připojit k síťovému projektoru          | Domé    | Ne       | Povolit | Ne      | System   | Jal   | 🔄 Vlastnosti                 |
|                                                                     | 🜑 Připojit k síťovému projektoru (WSD Eve     | Připojit k síťovému projektoru          | Privát  | Ne       | Povolit | Ne      | System   | Jał   | 2 Nápověda                   |
|                                                                     | 🜑 Připojit k síťovému projektoru (WSD Eve     | Připojit k síťovému projektoru          | Domé    | Ne       | Povolit | Ne      | System   | Jał   | i Napoveda                   |
|                                                                     | 🜑 Připojit k síťovému projektoru (WSD Eve     | Připojit k síťovému projektoru          | Privát  | Ne       | Povolit | Ne      | System   | Jal   |                              |
|                                                                     | 🜑 Připojit k síťovému projektoru (WSD-In)     | Připojit k síťovému projektoru          | Domé    | Ne       | Povolit | Ne      | %System  | Jal   |                              |
|                                                                     | 🜑 Sdílení souborů a tiskáren (NB-Datagram     | Sdílení souborů a tiskáren              | Domé    | Ne       | Povolit | Ne      | System   | Jal   |                              |
|                                                                     | 🜑 Sdílení souborů a tiskáren (NB-Datagram     | Sdílení souborů a tiskáren              | Privát  | Ne       | Povolit | Ne      | System   | Jal   |                              |
|                                                                     | 🌑 Sdílení souborů a tiskáren (NB-Name-In)     | Sdílení souborů a tiskáren              | Privát  | Ne       | Povolit | Ne      | System   | Jal   |                              |
|                                                                     | 🌑 Sdílení souborů a tiskáren (NB-Name-In)     | Sdílení souborů a tiskáren              | Domé    | Ne       | Povolit | Ne      | System   | Jal   |                              |
|                                                                     | 🜑 Sdílení souborů a tiskáren (NB-Session-In)  | Sdílení souborů a tiskáren              | Domé    | Ne       | Povolit | Ne      | System   | Jal   |                              |
|                                                                     | 🜑 Sdílení souborů a tiskáren (NB-Session-In)  | Sdílení souborů a tiskáren              | Privát, | Ne       | Povolit | Ne      | System   | Jal   |                              |
|                                                                     | 🔇 Sdílení souborů a tiskáren (Požadavek na od | dezvu - ICMPv4-In) <mark>iskáren</mark> | Don é   | Ano      | Povolit | Ne      | Jakýkoli | Jal   |                              |
|                                                                     | 🔘 Sdílení souborů a tiskáren (Požadavek na    | Sdílení souborů a tiskáren              | Domé    | He       | Povolit | Ne      | Jakýkoli | Jal   |                              |
|                                                                     | 🜑 Sdílení souborů a tiskáren (služba Zařazo   | Sdílení souborů a tiskáren              | Privát  | Ne       | Povolit | Ne      | %System  | Jal   |                              |
|                                                                     | 🔘 Sdílení souborů a tiskáren (služba Zařazo   | Sdílení souborů a tiskáren              | Domé    | Ne       | Povolit | Ne      | %System  | Jal   |                              |
|                                                                     | 🕔 Sdílení souborů a tiskáren (služba Zařazo   | Sdílení souborů a tiskáren              | Privát  | Ne       | Povolit | Ne      | Jakýkoli | Jal 🚽 |                              |
| ۲                                                                   | •                                             |                                         |         |          |         |         |          | •     |                              |
|                                                                     | •                                             |                                         |         |          |         |         |          |       |                              |
|                                                                     |                                               | ) II                                    | )((     |          |         |         |          | -     |                              |

Pokud se ve výpisu pravidel objevuje Sdílení souborů a tiskáren (Požadavek na odezvu – ICMPv4-In) vícekrát (pro různé profily), povolíme všechny...